### Экспорт сертификата ЭЦП

# Способ 1. Экспорт сертификата из программного обеспечения Крипто Про. Если данное программное обеспечение у вас не установлено, то вам необходимо воспользоваться способом экспорта сертификата из системного хранилища «Личные» (стр. 13).

Для экспорта сертификата необходимо перейти в «Панель управления», убедиться что режим просмотра (1) установлен в режиме крупных или мелких значков, после чего запустить «Крипто Про CSP» (2). (По умолчанию «Панель управления» находится в меню «ПУСК»)

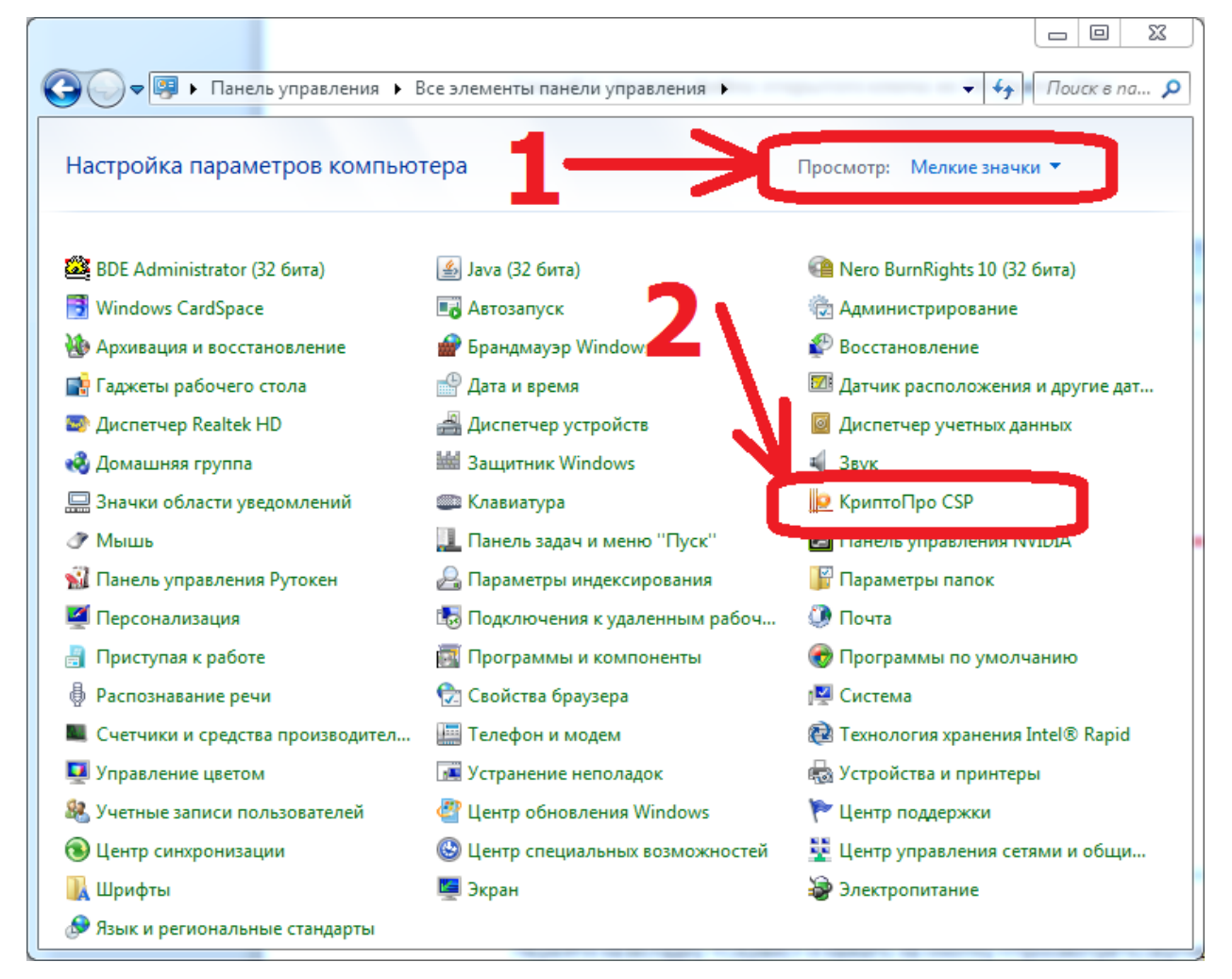

В открывшемся ПО «КриптоПРО CSP» необходимо перейти во вкладку «Сервис» (1)

и нажать на кнопку «Просмотреть сертификаты в контейнере» (2).

| КриптоПро (                                                                                                    | SP           |                        |               |  |  |
|----------------------------------------------------------------------------------------------------|--------------|------------------------|---------------|--|--|
| Алгоритмы                                                                                                    | Безопасность | Winlogon               | Настройки TLS |  |  |
| Общие                                                                                                    | Оборудование | Сервис                 | Дополнительно |  |  |
| Контейнер закрытого клюка<br>Эти мастера позволяют пречес ировать, скопировать или<br>удалить контейнер закритого ключа с носителя.               |              |                        |               |  |  |
| nporcemp                                                                                                    |              |                        | <u>-</u>      |  |  |
| Этот мастер позволяет просмотреть сертификаты, находящиеся в контей ере закрытого ключа, и установить их в хранилище рати икатов.                 |              |                        |               |  |  |
| Личный сертифика:<br>Этот мастер позвол ет вязать сертификат из файла с<br>контейнером закратого ключа, установив этот сертификат в<br>хранилище. |              |                        |               |  |  |
| _                                                                                                    | Установи     | ть <u>л</u> ичный серт | тификат       |  |  |
| Парси за рытых ключей                                                                                                    |              |                        |               |  |  |
| Энины тера позволяют изменить пароли (ПИН-коды) закрытых ключей или удалить запомненные ранее пароли.                                             |              |                        |               |  |  |
| <u>И</u> зменить пароль<br>Удалить запомненные <u>п</u> ароли                                                                                     |              |                        |               |  |  |
|                                                                                                    | ОК           | мтО                    | ена Примени   |  |  |

### В открывшемся окне нажать на кнопку «Обзор»

| 😰 Сертификаты в контейнере закрытого ключа                                                                   | ×                      |
|----------------------------------------------------------------------------------------------------|------------------------|
| Контейнер закрытого ключа<br>Введите или укажите контейнер закрытого ключа<br>сертификатов в этом контейнере | а для просмотра        |
|                                                                                                    |                        |
| Има ключевого контейнера:                                                                                    |                        |
|                                                                                                    | Обзор                  |
| Введенное имя задает ключевой контейнер:<br>Опользователя Компьютера                                         | По <u>с</u> ертификату |
| В <u>ы</u> берите CSP для поиска ключевых контейнеров:                                                       |                        |
| Crypto-Pro GOST R 34. 10-2001 Cryptographic Service Provi                                                    | der 🔻                  |
| <u> </u>                                                                                                    | д Далее > Отмена       |

### и выбрать необходимый контейнер (1), после чего нажать на кнопку «ОК» (2).

| КриптоПро CSP                                | X       |
|----------------------------------------------|---------|
|                                              | 0:09:43 |
| Выбор ключевого контейнера                   |         |
| <u>В</u> списке показывать:                  |         |
| Дружественные имена                          |         |
| Список ключевых контейнеров пользователя:    |         |
| Считыватель Имя контейнера                   |         |
| Реестр le-111b914e-0040-44с4-b4d1-5f21785765 | 42      |
| 1 2                                          |         |
|                                              |         |
| ОК Отме                                      | на      |

В следующем окне нажать кнопку «Далее»

| 😥 Сертификаты в контейнере закрытого ключа                                                                                |          | 23      |
|----------------------------------------------------------------------------------------------------|----------|---------|
| Контейнер закрытого ключа<br>Введите или укажите контейнер закрытого ключа для просмотр<br>сертификатов в этом контейнере | Da       |         |
|                                                                                                    |          |         |
| ,                                                                                                    |          |         |
| имя ключевого контеинера:                                                                                                 |          |         |
| le-111b914e-0040-44c4-b4d1-5f2178576542                                                                                   | 06:      | зор     |
| Введенное имя задает ключевой контейнер:                                                                                  | По серти | ификату |
| Пользователя                                                                                                    |          |         |
| 🔘 Компьютера                                                                                                    |          |         |
|                                                                                                    |          |         |
| Выберите CSP для поиска ключевых контейнеров:                                                                             |          |         |
| Crypto-Pro GOST R 34, 10-2012 Cryptographic Service Provider                                                              |          |         |
|                                                                                                    |          |         |
|                                                                                                    |          |         |
| < Назад Далее                                                                                                    | >        | Отмена  |
|                                                                                                    |          |         |

В окне «Сертификат для просмотра» необходимо убедиться, что выбран необходимый сертификат путем просмотра информации о сертификате (1), и если все верно нажать кнопку «Свойства» (2). В случае, если сертификат выбран не верно, то нажать на кнопку «Назад» (3) для выбора другого контейнера.

| l | Сертификаты в ко                | нтейнере закрытого ключа                                                               |
|---|---------------------------------|----------------------------------------------------------------------------------------|
|   | Сертификат для<br>Просмотрите и | просмотра<br>выберите сертификат                                                       |
|   | Сертификат:                     | Хабаровскстат                                                                          |
|   | С <u>у</u> бъект:               |                                                                                        |
|   | Поставщик:                      |                                                                                        |
|   | Действителен <u>с</u> :         | 4 декабря 2019 г. 23:41:18                                                             |
|   | Действителен <u>п</u> о:        | 4 декабря 2020 г. 23:51:18                                                             |
|   | Серийный <u>н</u> омер:         |                                                                                        |
|   | 7                               | <u>У</u> становить <u>Св</u> ойства<br>О <u>б</u> зор<br>< <u>Н</u> азад Готово Отмена |

В открывшемся файле сертификата следует перейти на вкладку «Состав» (1) и нажать кнопку «Копировать в файл» (2).

| ļ | 2 Сертификат                                             |                                                          | ×  |
|---|----------------------------------------------------------|----------------------------------------------------------|----|
|   | Общие Состав Путь сертифика                              | ции                                                      |    |
|   | <u>П</u> оказать: <u>се&gt;</u>                          |                                                          |    |
| 1 | Поле                                                     | Значение                                                 |    |
|   | Версия<br>Серийн й номер                                 | V3                                                       | =  |
|   | Алгори и хэширования по                                  | FOCT P 34. 10/34. 11-2012/512                            |    |
|   | ШИздате ь<br>Действ телен с<br>Действ телен по<br>Субъек | 4 декабря 2019 г. 23:41:18<br>4 декабря 2020 г. 23:51:18 | T  |
|   | Св<br>Подробнее о <u>составе сертификат</u> а            | ойства <u>К</u> опировать в фай<br>а_                    | іл |

В открывшемся окне «Мастер экспорта сертификатов» нажать на кнопку «Далее».

| 掉 Мастер экспорта сертиф | икатов                                                                                                    | ٢ |
|--------------------------|----------------------------------------------------------------------------------------------------|---|
|                          | Мастер экспорта сертификатов                                                                                                    |   |
|                          | Этот мастер помогает копировать сертификаты,<br>списки доверия и списки отзыва сертификатов из<br>хранилища сертификатов на локальный диск.<br>Сертификат, выданный центром сертификации,<br>является подтверждением вашей личности и<br>содержит информацию, необходимую для защиты<br>данных или установления защищенных сетевых<br>подключений. Хранилище сертификатов - это<br>область системы, предназначенная для хранения<br>сертификатов.<br>Для продолжения нажмите кнопку "Далее". |   |
|                          | < <u>Н</u> азад Далее > Отмена                                                                                                    | _ |

Установить переключатель запроса об экспорте закрытого ключа в положение «Нет,

не экспортировать закрытый ключ» (1) и нажать кнопку «Далее» (2).

| Мастер экспорта сертификатов                                                                                              |
|----------------------------------------------------------------------------------------------------|
| Экспортирование закрытого ключа                                                                                           |
| можно экспортировать закрытый ключ внесте с сертификатом.                                                                 |
| Закрытые ключи защищены паролем. Чтобы экспортировать закрытый ключ<br>вместе с сертификатом, нужно будет указать пароль. |
| Экспортировать закрытый ключ вместе с сертификатом?                                                                       |
| 🔘 Да, экспортировать закрытый ключ                                                                                        |
| Нет, не экспортировать закрытый ключ                                                                                      |
| 1 /2                                                                                                    |
| Подробнее об <u>экспорте закрытых ключей</u>                                                                              |
| < <u>Н</u> азад Далее > Отмена                                                                                            |

В окне «Формат экспортируемого файла» ничего не меняя нажать на кнопку «Далее».

| ⊵ Мастер экспорта сертификатов                                                              |  |  |  |  |
|---------------------------------------------------------------------------------------------|--|--|--|--|
| Формат экспортируемого файла<br>Сертификаты могут быть экспортированы в различных форматах. |  |  |  |  |
| Выберите формат файла сертификата:                                                          |  |  |  |  |
| Файлы X.509 (.CER) в кодировке DER                                                          |  |  |  |  |
| 🔘 Файлы X.509 (.CER) в к <u>о</u> дировке Base-64                                           |  |  |  |  |
| 🔘 <u>С</u> тандарт Cryptographic Message Syntax - сертификаты PKCS #7 (.p7b)                |  |  |  |  |
| Включить по возможности все сертификаты в путь сертификации                                 |  |  |  |  |
| 🔘 <u>Ф</u> айл обмена личной информацией - PKCS #12 (.PFX)                                  |  |  |  |  |
| Включить по возможности все сертификаты в путь сертификации                                 |  |  |  |  |
| <u>У</u> далить закрытый ключ после успешного экспорта                                      |  |  |  |  |
| Экспортировать все расширенные свойства                                                     |  |  |  |  |
| Хранилище сериализованных сертификатов (.SST)                                               |  |  |  |  |
| Подробнее о <u>формате файлов сертификатов</u>                                              |  |  |  |  |
| < <u>Н</u> азад Далее > Отмена                                                              |  |  |  |  |

# В следующем окне необходимо нажать на кнопку «Обзор»

| 녣 Мастер экспорта сертификатов                              | ×                              |
|-------------------------------------------------------------|--------------------------------|
| Имя экспортируемого файла<br>Укажите имя экспортируемого фа | айла                           |
| Имя фа <u>й</u> ла:                                         | Обзор                          |
|                                                             | 1                              |
|                                                             |                                |
|                                                             |                                |
|                                                             |                                |
|                                                             | < <u>Н</u> азад Далее > Отмена |
|                                                             |                                |

и в системном окне операционной системе о сохранении файла указать имя для сохранения

| файла сертификата ( | 1), после чего | нажать на к | кнопку «Сохран | ить» (2). |
|---------------------|----------------|-------------|----------------|-----------|
|                     |                |             |                |           |

| 🔁 Сохранить как            |                              | 1                   |                              |                     | x      |
|----------------------------|------------------------------|---------------------|------------------------------|---------------------|--------|
| 🖉 🖓 🖉 🗖 Рабо               | чий стол 🕨                   | 1 1                 | <b>▼</b> 4 <sub>7</sub>      | Поиск: Рабочий сто. | л 👂    |
| Упорядочить 🔻              | Новая папка                  |                     |                              | 1.<br>1.<br>1.      | - 0    |
| 쑦 Избранное 📃 Рабочий стол | n                            | <b>Библ</b><br>Сист | <b>иотеки</b><br>емная папка |                     | E      |
|                            |                              | Комг<br>Сист        | <b>њютер</b><br>емная папка  | _                   |        |
|                            |                              | Систи<br>Систи<br>  | емная папка<br>а с файлами   | / <sup>2</sup>      | 2      |
| <u>И</u> мя файла:         | 123                          |                     |                              |                     | -      |
| <u>Т</u> ип файла:         | Двоичные файлы XX 09 (*.cer) | в кодировке DER     |                              |                     | -      |
| 🔿 Скрыть папки             |                              | L                   |                              | Сохранить           | Отмена |

В следующем окне нажать на кнопку «Далее»,

| l | Мастер экспорта сертификатов                                          |   |
|---|-----------------------------------------------------------------------|---|
| _ | <b>Имя экспортируемого файла</b><br>Укажите имя экспортируемого файла |   |
|   | Имя файла:                                                            |   |
|   | C:\Users\\123.cer                                                     |   |
| 1 |                                                                       |   |
|   |                                                                       |   |
|   |                                                                       | • |
|   |                                                                       | • |
|   |                                                                       |   |
|   |                                                                       |   |
|   |                                                                       |   |
|   | M                                                                     |   |
| - |                                                                       |   |
|   | < <u>Н</u> азад <u>Далее</u> > Отмена                                 |   |

затем «Готово».

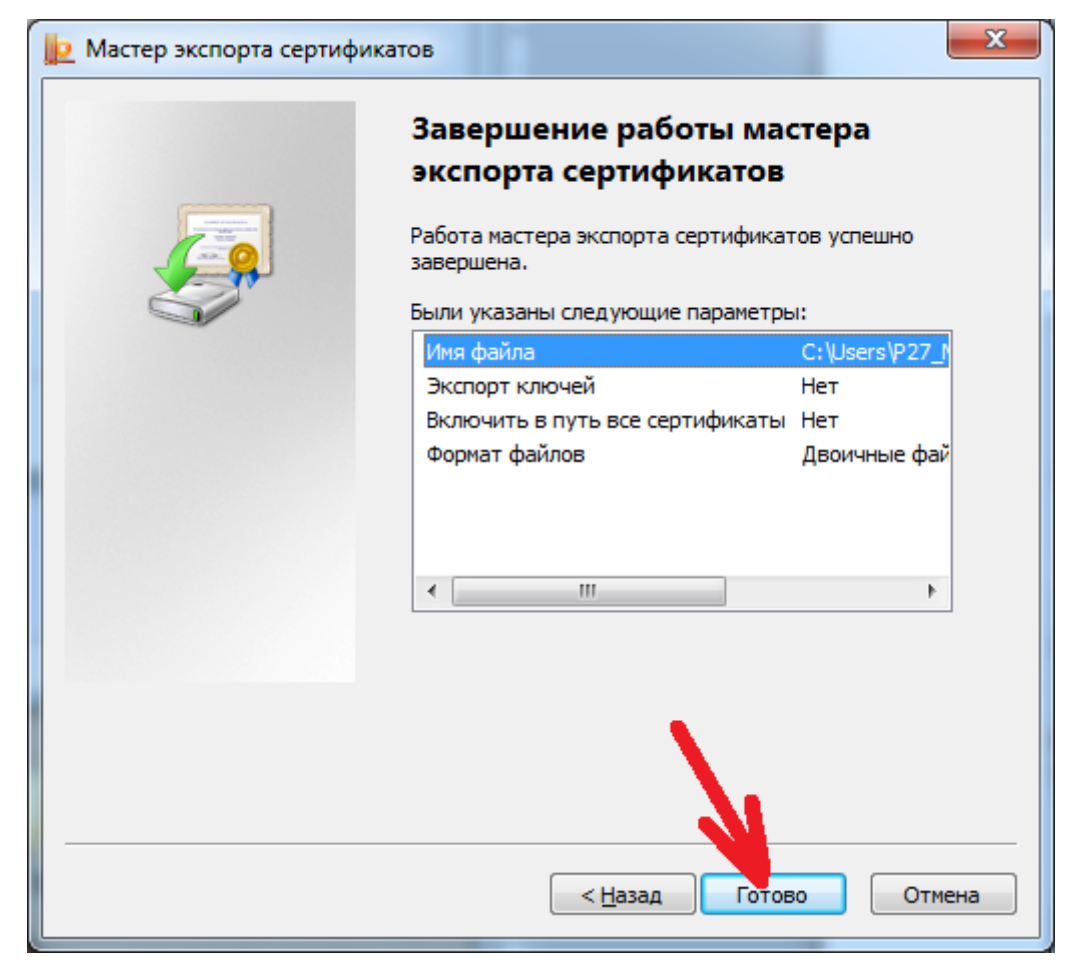

и дождаться сообщения об успешном экспорте и закрыть его кнопкой «ОК»,

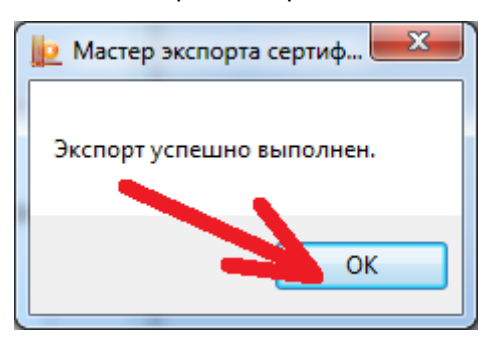

после чего закрыть все открытые окна.

После всех этих действий у Вас появится файл сертификата, который необходимо загрузить в свой личный кабинет системы сбора отчетности.

#### Способ 2. Экспорт сертификата из системного хранилища «Личные»

Для экспорта сертификата необходимо перейти в «Панель управления», убедиться что режим просмотра (1) установлен в режиме крупных или мелких значков, после чего запустить «Свойства браузера» (2). (По умолчанию «Панель управления» находится в меню «ПУСК»)

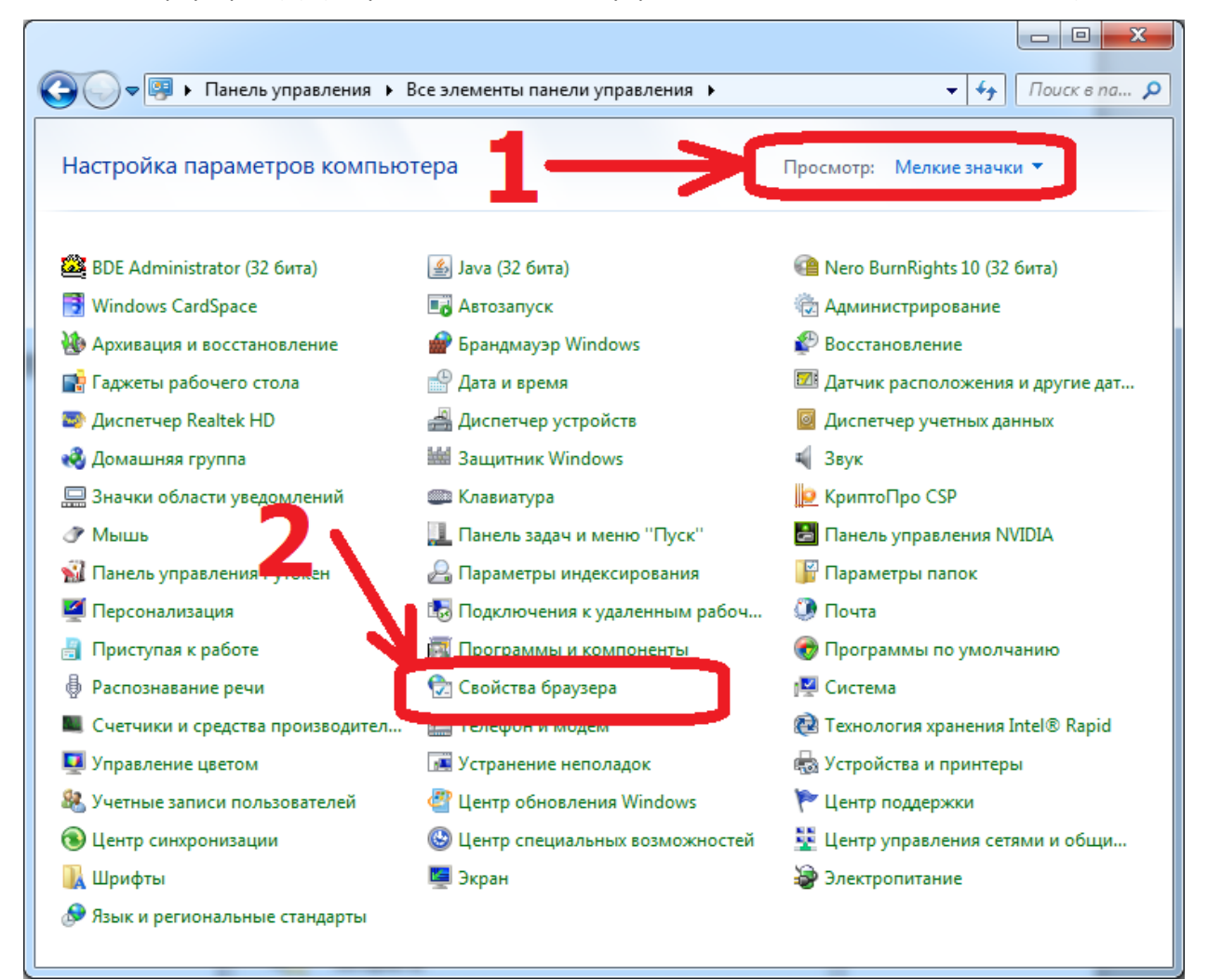

| Содержание         Подключения         Программы         Дополнительно           Сегникаты         Сертификаты используются для шифрованных подключений и удостоверения подлинности.         Очистить SSL         Сертификаты         Издатели           Очистить SSL         Сертификаты         Издатели         Вадатели           Авто аполнение         Вабонвылося данные и одетавляет подходящие строки.         Параметры         Параметры           Веб-каналы и веб-фрагменты         Параметры         Параметры           Веб-каналы и веб-фрагменты         Параметры           Персоставляют обновля мое содержимое веб-сайтов которое можно прочитать с помсною Internet Explorer и други программ.         Параметры | Общие                                                                                                    | Безопасность                                                                                                    |                                                           | Конф                                  | иденциальность                   |
|----------------------------------------------------------------------------------------------------|----------------------------------------------------------------------------------------------------|----------------------------------------------------------------------------------------------------|-----------------------------------------------------------|---------------------------------------|----------------------------------|
| Сетемикаты<br>Сертификаты используются для шифрованных<br>подключений и удостоверения подлинности.<br>Очистить SSL Сертификаты Издатели<br>Авто аполнение<br>Водившиеся данные и раставляет<br>подходящие строки.<br>Веб-каналы и веб-фрагменты<br>пераоставляют обновля мое<br>содержимое веб-сайтов которое<br>можно прочитать с помс ью<br>Internet Explorer и други программ.                                                                                                    | Содержание                                                                                                    | Подключения                                                                                                    | Про                                                       | граммы                                | Дополнительно                    |
|                                                                                                    | Сертицикаты<br>Сертици<br>подключ<br>Очистить S<br>Авто аполнение<br>Вводивш<br>подходя<br>Веб-чаналы и веб-с<br>Веб-кана<br>предост<br>содержи<br>можно п<br>Internet | икаты используются<br>чений и удостоверен<br>SL Сер <u>т</u> ифик<br>иолнение запо и ва<br>ииеся данные и юде<br>ащие строки.<br>фрагменты —<br>алы и веб-фрагм нть<br>авляют обновля мое<br>мое веб-сайтов кот<br>рочитать с помо цью<br>Explorer и други пр | для ши<br>ия подл<br>саты<br>ранее<br>тавляет<br>оограмм. | фрованных<br>инности.<br>Пара<br>Пара | атели<br>метры<br>М <u>е</u> тры |

Найти в списке нужный сертификат и нажать на кнопку «Экспорт».

В открывшемся окне «Мастер экспорта сертификатов» нажать на кнопку «Далее».

| Мастер экспорта сертификатов |                                                                                                    |  |  |
|------------------------------|----------------------------------------------------------------------------------------------------|--|--|
|                              | Мастер экспорта сертификатов                                                                                                    |  |  |
|                              | Этот мастер помогает копировать сертификаты,<br>списки доверия и списки отзыва сертификатов из<br>хранилища сертификатов на локальный диск.<br>Сертификат, выданный центром сертификации,<br>является подтверждением вашей личности и<br>содержит информацию, необходимую для защиты<br>данных или установления защищенных сетевых<br>подключений. Хранилище сертификатов - это<br>область системы, предназначенная для хранения<br>сертификатов.<br>Для продолжения нажмите кнопку "Далее". |  |  |
|                              |                                                                                                    |  |  |
|                              | < <u>Н</u> азад Далее > Отмена                                                                                                    |  |  |

Установить переключатель запроса об экспорте закрытого ключа в положение «Нет,

не экспортировать закрытый ключ» (1) и нажать кнопку «Далее» (2).

| Мастер экспорта сертификатов                                                                                              |
|----------------------------------------------------------------------------------------------------|
| Экспортирование закрытого ключа                                                                                           |
| можно экспортировать закрытый ключ внесте с сертификатом.                                                                 |
| Закрытые ключи защищены паролем. Чтобы экспортировать закрытый ключ<br>вместе с сертификатом, нужно будет указать пароль. |
| Экспортировать закрытый ключ вместе с сертификатом?                                                                       |
| 🔘 Да, экспортировать закрытый ключ                                                                                        |
| Нет, не экспортировать закрытый ключ                                                                                      |
| 1 /2                                                                                                    |
| Подробнее об <u>экспорте закрытых ключей</u>                                                                              |
| < <u>Н</u> азад Далее > Отмена                                                                                            |

В окне «Формат экспортируемого файла» ничего не меняя нажать на кнопку «Далее».

| ⊵ Мастер экспорта сертификатов                                                              |  |  |
|---------------------------------------------------------------------------------------------|--|--|
| Формат экспортируемого файла<br>Сертификаты могут быть экспортированы в различных форматах. |  |  |
| Выберите формат файла сертификата:                                                          |  |  |
| Файлы X.509 (.CER) в кодировке DER                                                          |  |  |
| 🔘 Файлы X.509 (.CER) в к <u>о</u> дировке Base-64                                           |  |  |
| 🔘 <u>С</u> тандарт Cryptographic Message Syntax - сертификаты РКСЅ #7 (.p7b)                |  |  |
| Включить по возможности все сертификаты в путь сертификации                                 |  |  |
| 🔘 <u>Ф</u> айл обмена личной информацией - PKCS #12 (.PFX)                                  |  |  |
| Включить по возможности все сертификаты в путь сертификации                                 |  |  |
| <u>У</u> далить закрытый ключ после успешного экспорта                                      |  |  |
| Экспортировать все расширенные свойства                                                     |  |  |
| Хранилище сериализованных сертификатов (.SST)                                               |  |  |
| Подробнее о формате файлов сертификатов                                                     |  |  |
| < <u>Н</u> азад Далее > Отмена                                                              |  |  |

# В следующем окне необходимо нажать на кнопку «Обзор»

| ⊵ Мастер экспорта сертификатов                                 | ×                              |
|----------------------------------------------------------------|--------------------------------|
| Имя экспортируемого файла<br>Укажите имя экспортируемого файла |                                |
| Имя фа <u>й</u> ла:                                            | бзор                           |
|                                                                | 1                              |
|                                                                |                                |
|                                                                |                                |
|                                                                |                                |
|                                                                | < <u>Н</u> азад Далее > Отмена |
|                                                                |                                |

и в системном окне операционной системе о сохранении файла указать имя для сохранения

| файла сертификата (1) | после чего нажать на кнопку | ⁄ «Сохранить» (2). |
|-----------------------|-----------------------------|--------------------|
|                       |                             |                    |

| 🔁 Сохранить как                                                                          |             |                               |                         | × |
|------------------------------------------------------------------------------------------|-------------|-------------------------------|-------------------------|---|
| Pa6o                                                                                     | чий стол 🕨  |                               | Поиск: Рабочий стол     | Q |
| Упорядочить 🔻                                                                            | Новая папка |                               | <b>₩</b> = <b>▼</b>     | 0 |
| 쑦 Избранное 📃 Рабочий стол                                                               |             | Библиотеки<br>Системная папка |                         | E |
|                                                                                          |             | Компьютер<br>Системная папка  |                         |   |
|                                                                                          | -           | системная папка<br>           | <b>_</b> / <sup>2</sup> | • |
| <u>И</u> мя файла: 123<br><u>Т</u> ип файла: Двоичные файлы X:09 (*.cer) в кодировке DER |             |                               |                         |   |
|                                                                                          |             |                               |                         |   |

В следующем окне нажать на кнопку «Далее»,

| l | Мастер экспорта сертификатов                                          |   |
|---|-----------------------------------------------------------------------|---|
| _ | <b>Имя экспортируемого файла</b><br>Укажите имя экспортируемого файла |   |
|   | Имя файла:                                                            |   |
|   | C:\Users\\123.cer                                                     |   |
| 1 |                                                                       |   |
|   |                                                                       |   |
|   |                                                                       | • |
|   |                                                                       | • |
|   |                                                                       |   |
|   |                                                                       |   |
|   |                                                                       |   |
|   | M                                                                     |   |
| - |                                                                       |   |
|   | < <u>Н</u> азад <u>Далее</u> > Отмена                                 |   |

затем «Готово».

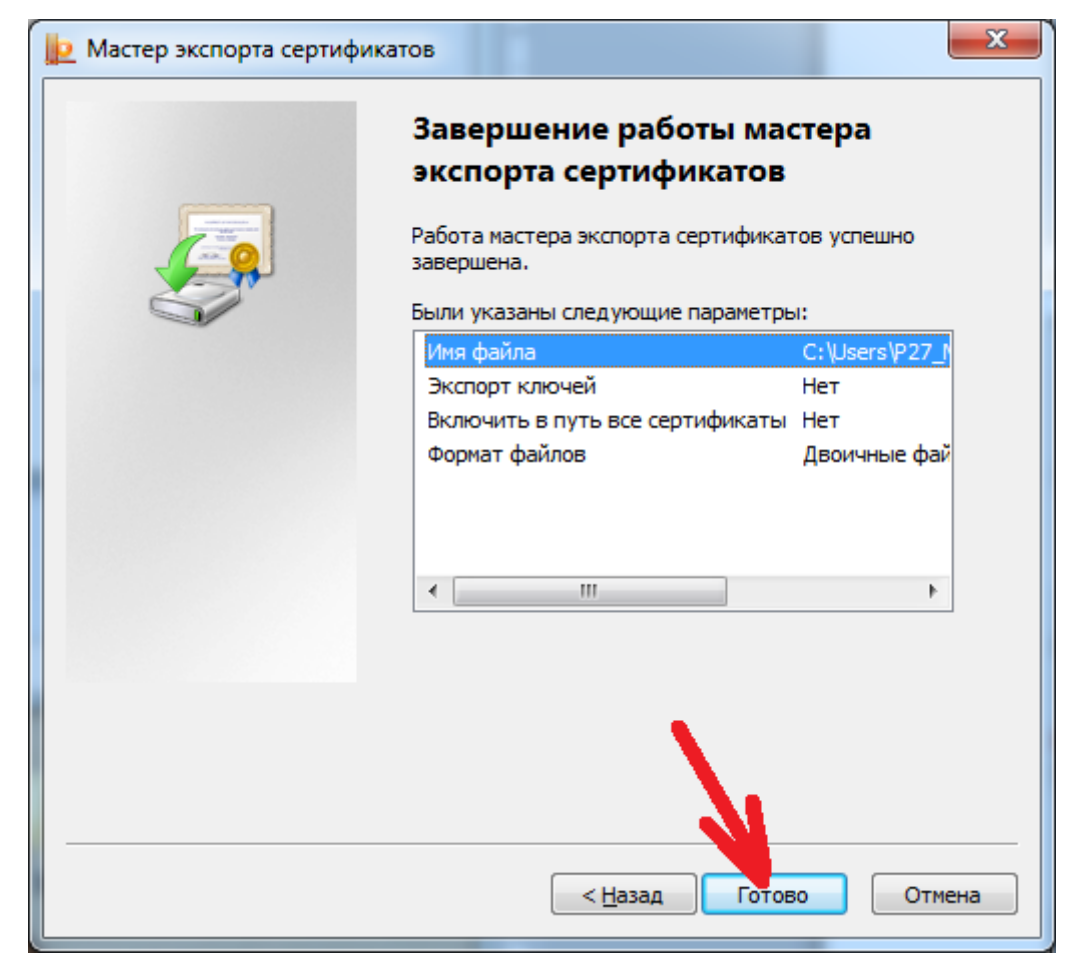

и дождаться сообщения об успешном экспорте и закрыть его кнопкой «ОК»,

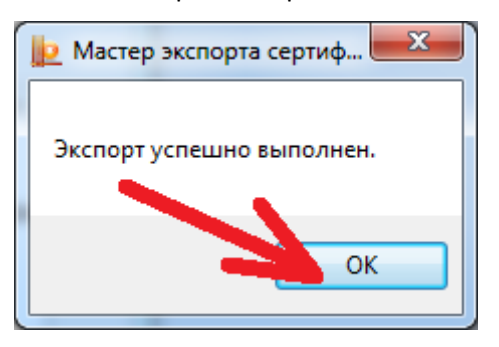

после чего закрыть все открытые окна.

После всех этих действий у Вас появится файл сертификата, который необходимо загрузить в свой личный кабинет системы сбора отчетности Росстата. Подробнее как это сделать описано в этой инструкции.